## **Provisioning with OPALS**

Provisioning is the act of copying content from an existing Blackboard course (either a master version or a previous semester offering) into a new copy and then linking that new course to its associated PeopleSoft roster so that students can access the course contents and tools. To provision your Blackboard course(s), instructors must use the Online Provisioning & Approvals for Learning Systems (OPALS) application. OPALS enables instructors to perform several tasks, including:

- Requesting a new Blackboard course and tracking the progress of the request.
- Provisioning their Blackboard courses each semester.
- Adding additional sections of students to an already provisioned Blackboard offering.
- Cha nging the display name of a provisioned Blackboard offering.
- Receiving Quality Assurance (QA) feedback and approval from the Office of Online Programs (fully online courses ONLY).

This handout will explain how to provision your course(s) in OPALS.

## **Logging In**

1. OPALS may be accessed either directly at <u>https://apps.uhcl.edu/OPALS/</u> or from the UHCL Blackboard login page (<u>https://blackboard.uhcl.edu/webapps/login/</u>). From the login page, click on the "OPALS (Provisioning) link, located under the System Announcements.

|                                                                                                    | USERNAME:                                                                                                    |
|----------------------------------------------------------------------------------------------------|----------------------------------------------------------------------------------------------------|
|                                                                                                    | PASSWORD:                                                                                                    |
|                                                                                                    | Forgol Your Password? Login                                                                                                    |
|                                                                                                    | Blackboardlearn                                                                                                    |
| Information for Students<br>Octing Started in Blackboard (PDF)<br>Blackboard Quiz Tips (PDF)<br>Submitting Documents and Assignments (PDF)<br>Student Support Documents and Videos<br>Viowing Video Contents | Information for Facuity<br>OPALS Course Request & Provisioning Syst<br>Getting Started with OPALS (Video)<br>Blackboard On-Demand Videos<br>UHCL Bb Facuity Support Documents & Vid<br>Blackboard Training Information |
| Blackboard Maintenance/System Update                                                                                                    | s                                                                                                    |
|                                                                                                    |                                                                                                    |

2. OPALS uses the UHCL Single Sign-On. At the OPALS welcome screen, use the same username and password that you use to access your UHCL workstation or campus email. Then, click the Login button.

| Online Provisioning & Approvals for Learning Systems                                                   |              |
|----------------------------------------------------------------------------------------------------|--------------|
| Welcome to OPALS!                                                                                      | Please Login |
| This system's purpose is to assist Faculty with:                                                       | Username:    |
| <ul> <li>Provisioning</li> <li>Online course requests</li> <li>Management of online courses</li> </ul> | Password:    |
| Please login using your campus username and password to proceed.                                       |              |
| Authentication is required to access OPALS.                                                            | Login        |

## Provision (Copy Existing Blackboard Course Content Into) A Semester Offering

NOTE: You cannot create a new blank semester offering using OPALS. You can only create semester offerings based on previous Blackboard content. If you require a new blank master course, use the "Request a Course" link, located in the Quick Links area of the Home tab screen, to submit your request.

1. Once you have logged into OPALS, you will be at the Home tab of the application. To begin the provisioning process, click the "Provision a Course" link, located in the Quick Links area of the screen.

| ie -                                                                                     |                                                                                                    |                                                                                                    |                     |                |                                                                      |                                |
|------------------------------------------------------------------------------------------|----------------------------------------------------------------------------------------------------|----------------------------------------------------------------------------------------------------|---------------------|----------------|----------------------------------------------------------------------|--------------------------------|
| Icome , below<br>Classes - Vi<br>Master Couu<br>Semester O<br>Course Requ<br>Approvals - | you will find information regard<br>ew classes being taught for a<br>rses - View available Master C<br>fierings - View Semester Offe<br>uests - Manage and review cu<br>Respond to any pending appro-<br>the options under <u>Quick Links</u> | ling the current status of your online<br>given semester/term.<br>ourses.<br>rings for a given semester/term.<br>rrent course requests.<br>ovals for course content.<br>to easily request or provision a new | e cours             | es:<br>course. | Quick Lin<br>Provision<br>Request of<br>Reports<br>Document<br>Help1 | a Course<br>a Course<br>tation |
| Notifications                                                                            |                                                                                                    |                                                                                                    |                     |                |                                                                      |                                |
| Date                                                                                     | Subject                                                                                                    |                                                                                                    |                     |                | Act                                                                  | ion                            |
| 8/10/2012                                                                                | There are no notifications at this                                                                                                    | s time                                                                                                    |                     |                |                                                                      |                                |
|                                                                                          |                                                                                                    |                                                                                                    |                     |                |                                                                      |                                |
| lasses Mast<br>Selected Terr                                                             | er Courses Semester Offerings<br>m: Fall 2012  entries                                                                                                    | Course Requests Approvals                                                                                                    |                     | Search:        |                                                                      |                                |
| lasses Mast<br>Selected Terr<br>Show 25 💌                                                | er Courses Semester Offerings<br>m: Fall 2012  entries Session Class                                                                                                    | Course Requests Approvals                                                                                                    | ê 1                 | Search:        | Provisioned Status                                                   | •                              |
| Iasses Mast<br>Selected Terr<br>Show 25<br>Term<br>FA 2012                               | er Courses Semester Offerings<br>m: Fall 2012  entries Session  Class Regular INDH 4231.01                                                                                                    | Course Requests Approvals  Description Ergo., HF & Workspace Design                                                                                                    | ≎ I<br>Fa           | Search:        | Provisioned Status                                                   | •                              |
| Iasses Mast<br>Selected Terr<br>Show 25 💌<br>Term 🍙<br>FA 2012<br>FA 2012                | er Courses Semester Offerings<br>m: Fall 2012  entries Session © Class Regular INDH 4231.01 Regular INDH 4431.01                                                                                                    | Course Requests Approvals     Description     Ergo., HF & Workspace Design     Adv Studies in IH/Safety                                                                                                    | I       Fa       Fa | Search:        | Provisioned Status<br>Not Provisioned<br>Not Provisioned             | •                              |

2. At the Provision a Course screen, you must first choose the semester for which you want to provision. Then, select whether you want to use the contents from an existing master course or a previous semester offering for your new Blackboard offering. Finally, click the "Next" button to continue.

| Provision a Course                                                                | ٥      |
|-----------------------------------------------------------------------------------|--------|
| Step 1: Select the semester to provision for                                      |        |
| Fall 2012                                                                         |        |
| Step 2: What would you like to do?                                                |        |
| Create a semester offering based on content from my master course                 |        |
| Create a semester offering based on content from the last time I taught the class |        |
| Add a section of students to an already provisioned course                        |        |
| Change the name of my course                                                      |        |
|                                                                                   |        |
| Back Next                                                                         | Cancel |

3. Depending on which option you selected in Step 2 (above), a list of either available master courses or previous semester offerings will appear from which you will select the source of the contents for your new Blackboard shell. The example below shows the content selection screen for provisioning from a master course. Click the radio button located to the left of the desired source content name and then click the Next button to proceed.

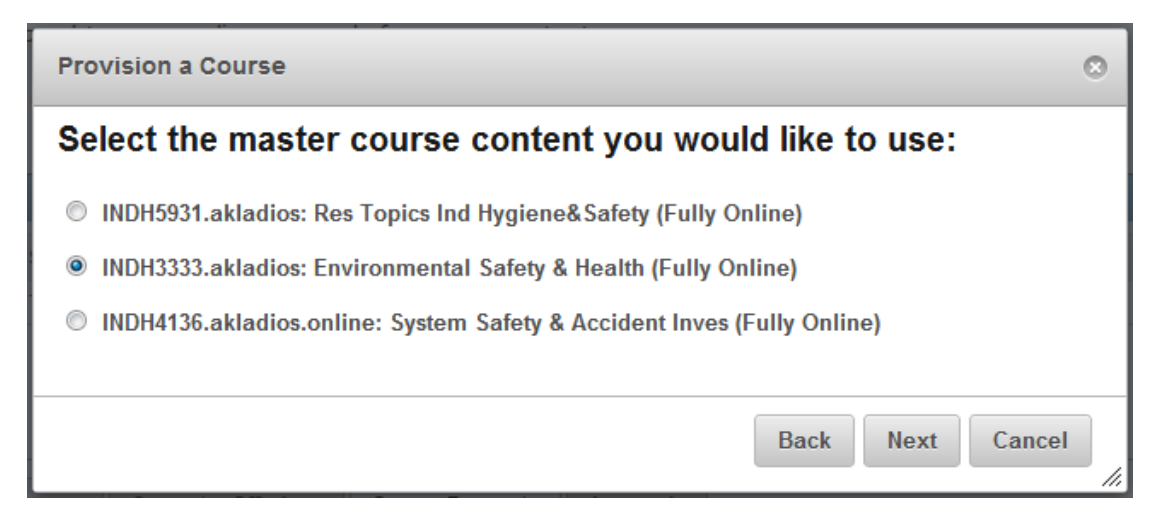

4. You will now specify which students should be loaded from PeopleSoft into your new semester offerings(s). Option A: If you have cross-listed courses or multiple sections of the

same course and you want all cross-listed or multiple section students to share the SAME Blackboard courses room, select the option to "Combine selected course sections into one shell". Option B: If you are simply provisioning a single section of a single course or you are teaching multiple sections of the same course and you want each section to have its own Blackboard shell, select the option to "Create a separate shell for each of the selected sections". Once you have specified your choice, click the Next button.

| Provision a Course                                                                             |  |  |  |  |
|------------------------------------------------------------------------------------------------|--|--|--|--|
| How would you like to provision your semester offering?                                        |  |  |  |  |
| Greyed/stricken out courses are not eligible for provisioning with the selected master course. |  |  |  |  |
| Content from: Environmental Safety & Health (Fully Online)                                     |  |  |  |  |
| O Combine selected course sections into one shell                                              |  |  |  |  |
| ○ Create a separate shell for each of the selected course sections                             |  |  |  |  |
|                                                                                                |  |  |  |  |
| Back Next Cancel                                                                               |  |  |  |  |

a. OPTION A (Single Shell for Multiple Courses or Sections)

IMPORTANT! If you have elected to "Combine selected course sections into one shell" and you have checked multiple courses or sections, students from ALL of the selected courses or sections will be loaded into the SAME Blackboard offering. Select one or more courses or sections that share a Blackboard offering based on the content that you have specified. Then, click the "Next" button.

| Provision a Course                                                                                                    | , |
|----------------------------------------------------------------------------------------------------|---|
| How would you like to provision your semester offering?                                                                                                    |   |
| Greyed/stricken out courses are not eligible for provisioning with the selected master course.                                                                                                    |   |
| Content from: Environmental Safety & Health (Fully Online)                                                                                                    |   |
| <ul> <li>Combine selected course sections into one shell</li> <li>INDH 4231.01: Ergo., HF &amp;Workspace Design (Face to Face)</li> <li>INDH 4431.01: Adv Studies in IH/Safety (Face to Face)</li> <li>Create a separate shell for each of the selected course sections</li> </ul> |   |
| Back Next Cancel                                                                                                    |   |

b. OPTION B (Separate Shell for Multiple Courses or Sections)

**IMPORTANT! If you have elected to "Create a separate shell for each of the selected course sections" and you have checked multiple courses or sections, Blackboard will create a separate offering for each course or section selected using the contents indicated in the "Content from:" area of the screen**. Select one or more courses or sections that should have their own Blackboard offering based on the content that you have specified. Then, click the "Next" button.

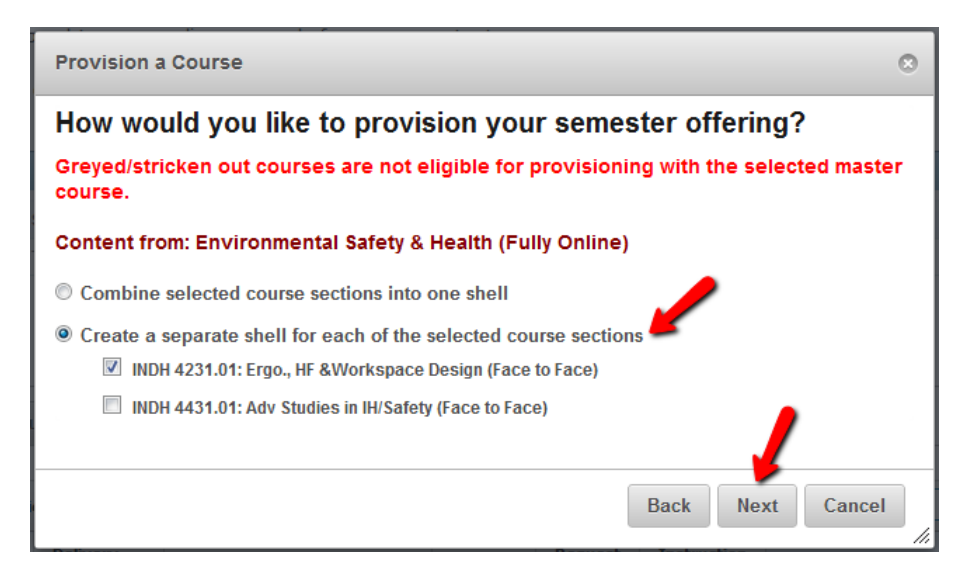

NOTE: OPALS will not allow you to provision a course that is listed in the university schedule as partially or fully online from a master course or previous semester offering for a face-to-face course. If you are transitioning a face-to-face course to a fully online course, you must complete an online Course Request and the online version must be submitted for Quality Assurance (QA) review and approved by the Office of Online Programs before you will be able to provision a fully online offering from it.

5. At the Confirmation screen, verify that the information for the new offering is correct. Then, click the "Submit" button. You can click the "Back" button if you need to make a change.

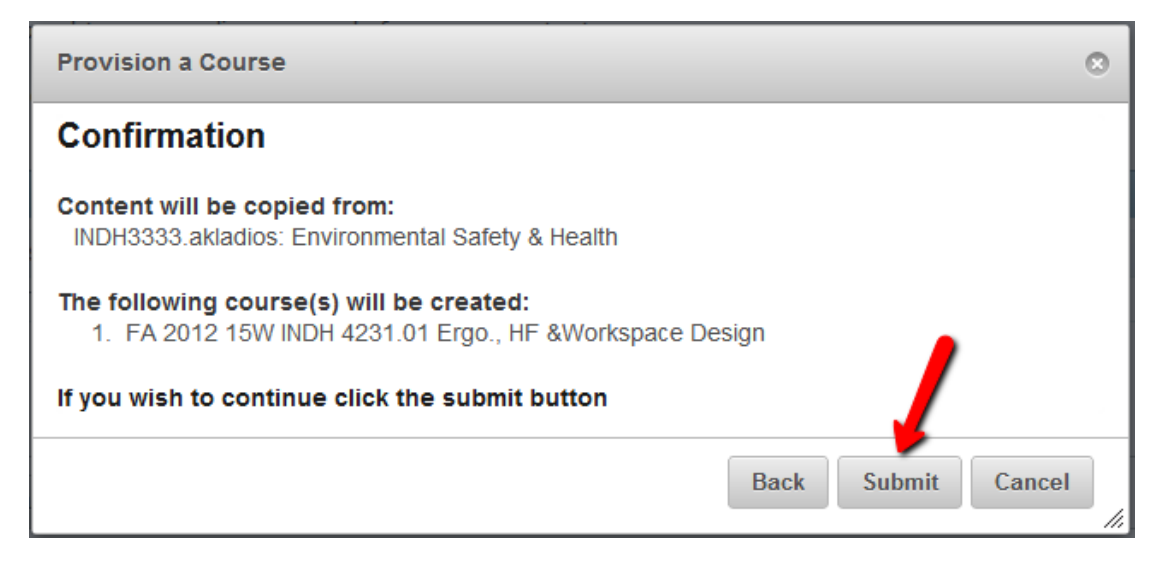

Your new shell will be available in the Blackboard system after 24 hours. After that time, you may access the shell for editing and updating for the new semester.